#### Step1

WORKS系統自動寄出報表文件,標題: [WORKS Drive] XXX has shared a file.

請點選下方Open Link開啟檔案。

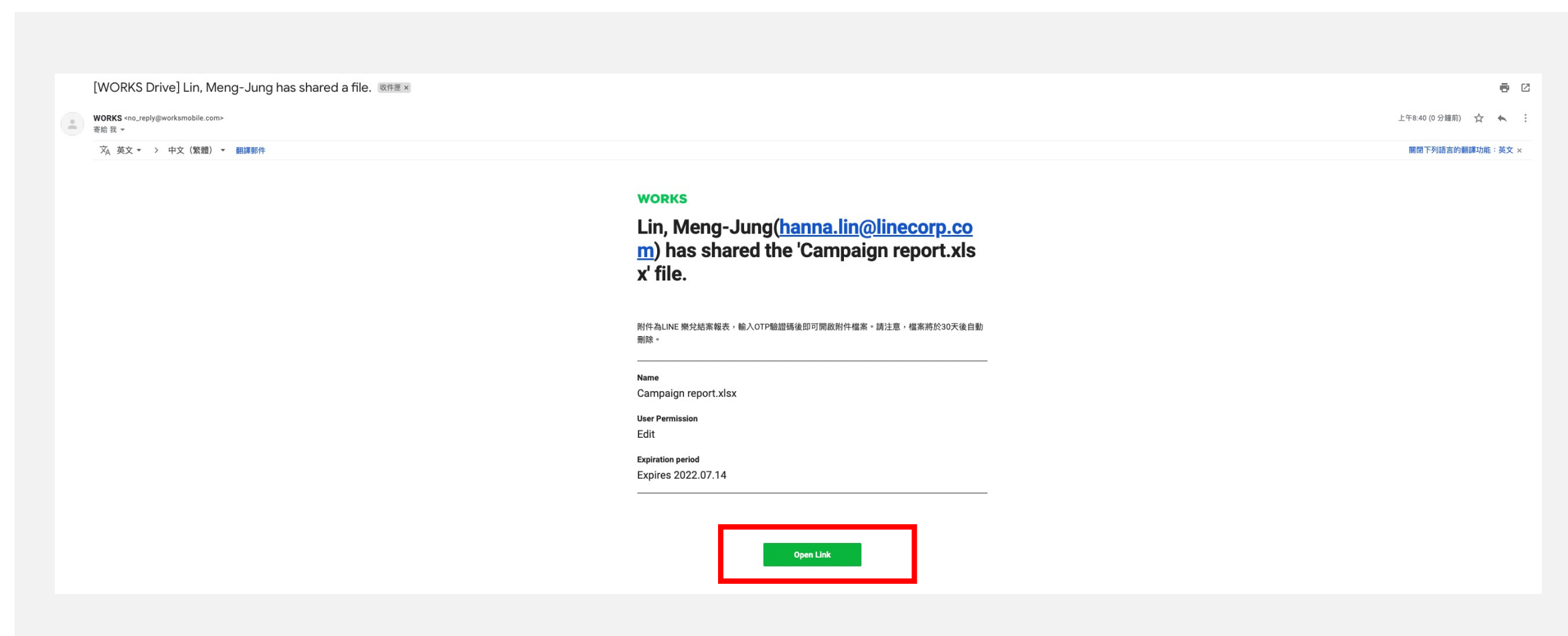

### Step2

認證OTP,請輸入接收權限的Email帳號接收認證碼。

#### Step3

於信箱內收到認證碼,標題:[WORKS Drive] OTP information for secured link access

| [WORKS Drive] OTP information for secured link access ∞#= ×            |                                                                                                    |                  |
|------------------------------------------------------------------------|----------------------------------------------------------------------------------------------------|------------------|
| WORKS <no_reply@worksmobile.com><br/>寄給 我 マ</no_reply@worksmobile.com> |                                                                                                    | 上午8:45 (0 分鐘前) 🖒 |
| · 茨 <sub>A</sub> 英文 ▼ → 中文 (繁體) ▼ 翻譯郵件                                 |                                                                                                    | 關閉下列語言的翻譯功能:     |
|                                                                        | WORKS                                                                                                    |                  |
|                                                                        | The OTP for the WORKS Drive secured<br>link is 3TO4X6RY.                                                           |                  |
|                                                                        |                                                                                                    |                  |
|                                                                        | OTP<br>3TO4X6RY                                                                                                    |                  |
|                                                                        | Issued time<br>2022-06-14 09:45:10                                                                                 |                  |
|                                                                        | # This is Notification Mail from WORKS Drive                                                                       |                  |
|                                                                        | W                                                                                                    |                  |
|                                                                        | This email address is not monitored for responses.<br>Please contact <b>Help Center</b> if you have any inquiries. |                  |
|                                                                        | © WORKS MORI E Coro                                                                                                |                  |

### Step4

將認證碼回填至認證頁面。

| X X X X X @gmail.com<br>BTO4X6RY 02:2 |
|---------------------------------------|
| 3TO4X6RY 02:2                         |
|                                       |
| ΟΚ                                    |

#### Step5

認證成功即可下載報表。

請注意:報表連結保存期限30天。

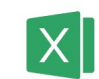

Campaign report.xlsx

Link creator Lin, Meng-Jung User Authority Edit Valid period ~2022.07.14

| Link acces | s records | are stored. |
|------------|-----------|-------------|
|------------|-----------|-------------|

| Overwrite | Download |
|-----------|----------|
|           |          |

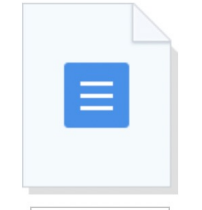

View document